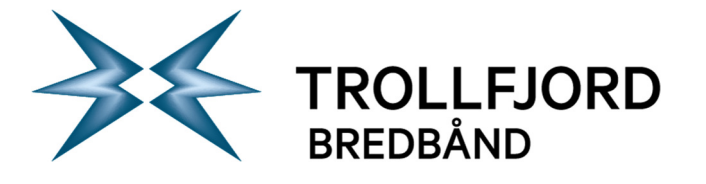

## Side 1 av 4

## Brukerveiledning epostoppsett Android 5.1 (Lollipop)

## Slik konfigurerer du din Android-telefon med Android 5.1 (Lollipop) innebygd epostklient

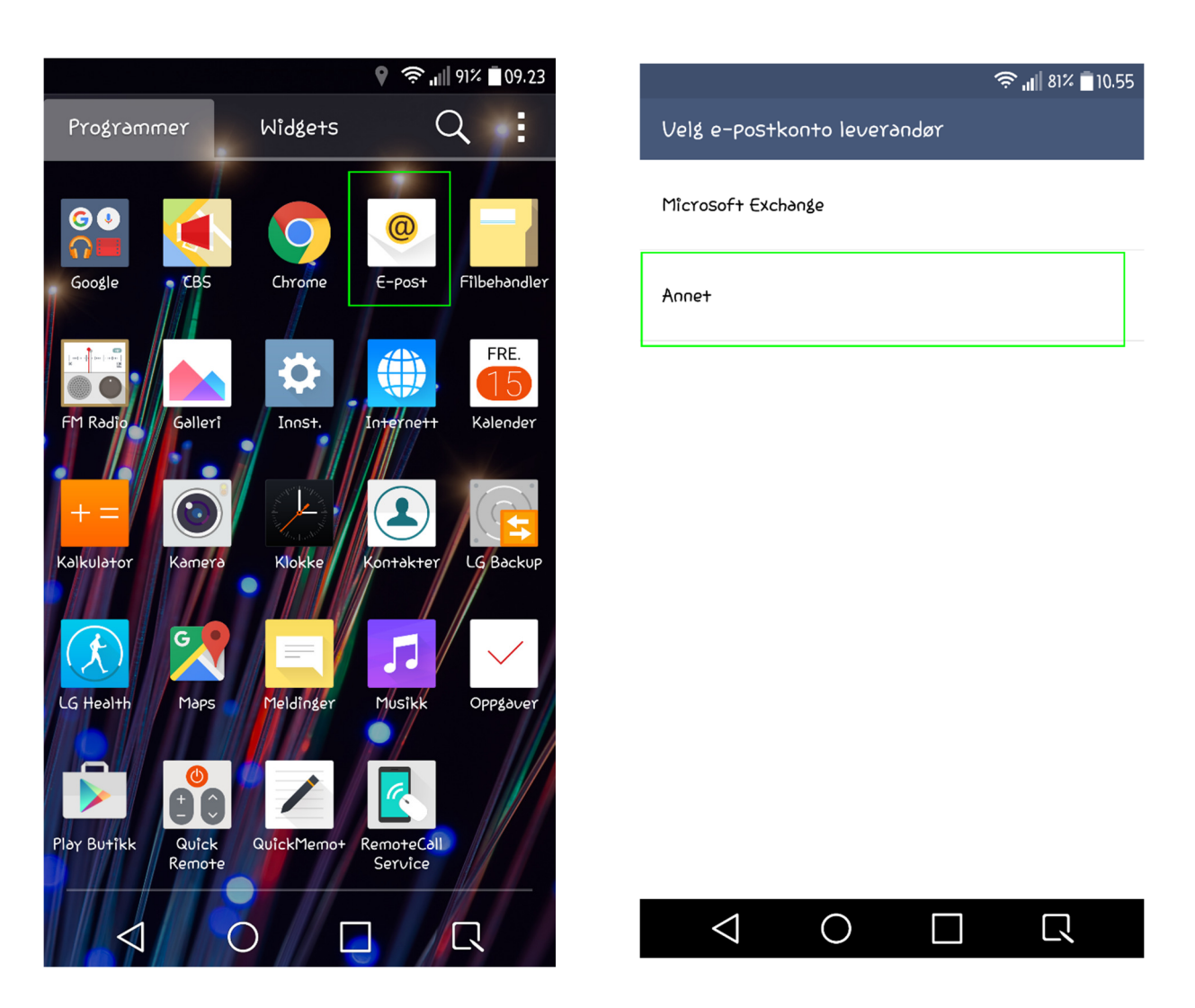

Velg «E-Post»-appen

Velg «Annet».

76 11 80 00 76 11 80 05 post@trollfjord.no

Web: Org. Nr.: http://www.trollfjord.no NO 984 831 390 MVA

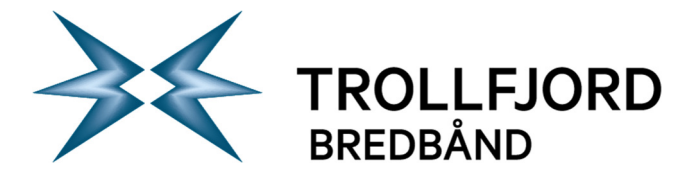

Side 2 av 4

|                                          | 91% 🗐 09.24 |                | 💡 🤶 📲 90% 🗖 09.24 |  |  |
|------------------------------------------|-------------|----------------|-------------------|--|--|
| Annen e-post                             |             | Velg kontotype |                   |  |  |
| E-postadresse                            |             | IMAP4          | 0                 |  |  |
| ola. <mark>nordmann@trollfjord.no</mark> |             | POP3           |                   |  |  |
| Passord                                  |             |                |                   |  |  |
|                                          |             |                |                   |  |  |

Vis passord

| 1                             | 1ANL | ELL | E INI | VSTI                  |          | GER | N   | EST                   | Ε     |
|-------------------------------|------|-----|-------|-----------------------|----------|-----|-----|-----------------------|-------|
| 1 2                           | 3    | 4   |       | 5 (                   |          | 7   | 8   | 9                     | 0     |
| q <sup>+</sup> w              | e    | ٢   | +     | <b>Y</b> <sup>'</sup> | <b>U</b> | °   | 0   | <b>P</b> <sup>1</sup> | ð     |
| ð <sup>®</sup> S <sup>*</sup> | d    | f   | g     | <b>b</b> ;            | ے<br>۴   | k   |     | Ø                     | æ     |
| $\hat{\mathbf{C}}^{*}$        | Z    | ×   | c     | v                     | Ь        | °   | n   | K                     | ×     |
| ©1# ⊀                         | ×    | @   | L     | _                     | •        | ,   | .co | m N                   | leste |
| <                             | 1    | (   | О     |                       |          |     | [   | 7                     |       |

Fyll inn informasjonen som vist over. Deretter velger du «Manuelle innstillinger».

TILBAKE NESTE

Velg «IMAP 4».

76 11 80 00 76 11 80 05 post@trollfjord.no

Web: Org. Nr.: http://www.trollfjord.no NO 984 831 390 MVA

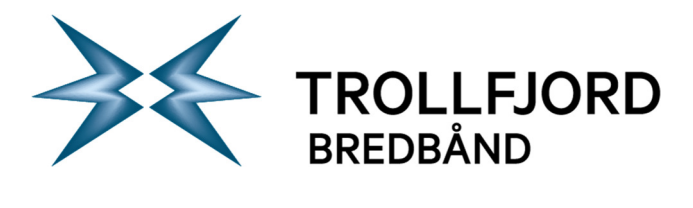

|                                  | ° <b>?`,,  </b> ∥ 90% <b>■</b> 09,25 |                           | Ś        | • 📶 90% 🗖 |
|----------------------------------|--------------------------------------|---------------------------|----------|-----------|
| Tjenerinnstillinger for innkomme | ende e-postm                         | Utgående serverinnst      | illinger |           |
| IMAP4-server                     |                                      | SMTP-server               |          |           |
| îmap.trollfjord.no               |                                      | csmtp.trollfjord.no       |          |           |
| KryPtering                       |                                      | Kryptering                |          |           |
| Av                               | •                                    | TLS (Godta alle sertifika | əter)    |           |
| ortnummer                        |                                      | Portnummer                |          |           |
| 143                              |                                      | 587                       |          |           |
| rukernavn                        |                                      | 🗸 Krever innloggin        | g.       |           |
| olanor()]                        |                                      | Brukernavn                |          |           |
| 3550rd                           |                                      | olanor01                  |          |           |
|                                  |                                      | Passord                   |          |           |
| Uis passord                      |                                      |                           |          |           |
|                                  |                                      | Vis passord               |          |           |
| TILBAK                           | E NESTE                              |                           | TILBAKE  | NEST      |
| $\triangleleft$ O $\square$      |                                      | $\triangleleft$ O         |          | $\Box$    |

Fyll inn informasjon som vist over. Velg «Neste»

Fyll ut informasjon som vist over. Velg «Neste». Legg spesielt merke til «Krever innlogging» må være krysset av for at du skal få lov til å skrive informasjon i feltene under.

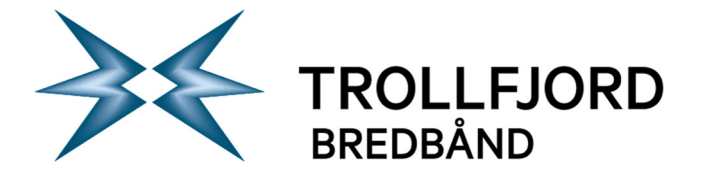

Side 4 av 4

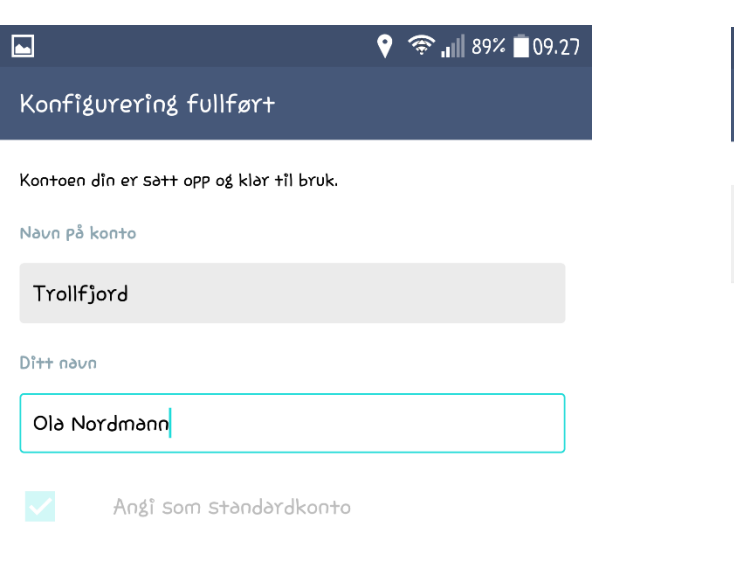

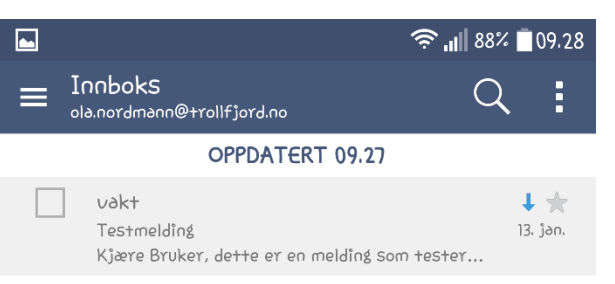

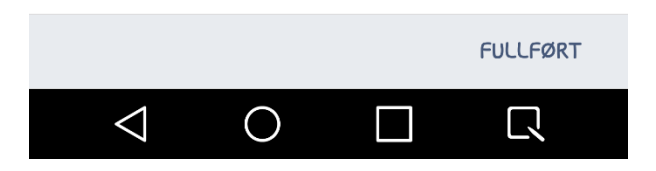

Fyll inn ditt eget navn og gi kontoen et navn hvis den ikke allerede har fått det. Kryss av for «Angi som standardkonto» dersom du ønsker det.

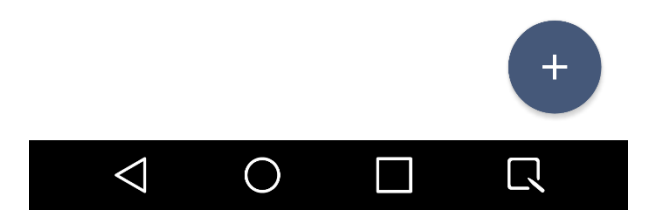

Ferdig! Slik ser det ut når du mottar epost i Androids standard epostklient for Android 5.1 (Lollipop)

76 11 80 00 76 11 80 05 post@trollfjord.no

Web: Org. Nr.: http://www.trollfjord.no NO 984 831 390 MVA